# HOW TO PERFORM EXCLUSION LIST SCREENINGS

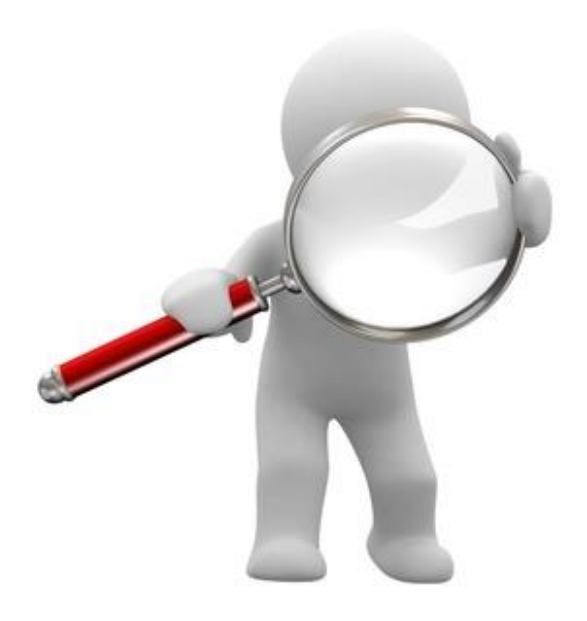

## 03/01/2018

# Office of Inspector General and General Services Administration

All prospective employees must be screened prior to hire against the Office of Inspector General's (OIG) List of Excluded Individuals and Entities (LEIE) and the General Services Administration's (GSA) System for Award Management (SAM). Best practice is to perform the screening as part of the background/criminal background checks. Individuals or entities appearing on these lists are excluded from participating in any federal or state funded health care programs (i.e., Medicare & Medicaid). The following will show you how to complete the screenings and print the results. For the prior-to-hire screenings you must print and file the results in the employee's HR file.

# How to perform exclusion list screenings

# OFFICE OF INSPECTOR GENERAL AND GENERAL SERVICES ADMINISTRATION

### OIG EXCLUSIONS | ONLINE SEARCHABLE DATABASE

1. Go to oig.hhs.gov. Locate the *Exclusions* dropdown menu on the menu bar.

| Office of Inspector Gene X                                                             | In American Station                                                                                                    | - 0 x     |
|----------------------------------------------------------------------------------------|----------------------------------------------------------------------------------------------------|-----------|
| ← → C û 🕯 Secure   https://oig.hhs.gov/index.asp                                       |                                                                                                    | \$        |
| 😑 Healthicity Audit and 🛛 🌒 Healthicity Training 🤇 😗 Blog   Healthicity 🍸 Login - AAPC | 🔾 HCCA Home 🐧 Login - HCCA 🌐 KEForHealthorg - In 👸 NetScaler Gateway 🥔 ADP Login 🤮 Epicklanagement LP 📋 Beaver Medical Grou 📋 BMG signature Log : 🦸 OCR - How To File a | »         |
| 📕 An official w                                                                        | etosite of the United States government. <u>Here's how you know &gt;</u>                                                                                                | 1         |
| REPORT F                                                                               | RAUD Home + FAQs + FOUA + Context + Download Reader + 💕 🔛                                                                                                    | + • Reset |
|                                                                                        | US Department of Health & Human Services Offlice of Inspector General US. Department of Health & Human Services Adverced                                                |           |
| About OIG                                                                              | reports & Frand Complia <mark>e Exclusions N</mark> ysroom Careers<br>Publications                                                                                      |           |
|                                                                                        |                                                                                                    |           |

2. Select Online Searchable Database to begin your search.

| REPORT FRAUD |                                             |                                                             |                                        | Hom                                                                                                    | e • FAQs • FOIA •                                                                                         | Contact - Download F           | Reader 🔹 💓 🚟 |
|--------------|---------------------------------------------|-------------------------------------------------------------|----------------------------------------|----------------------------------------------------------------------------------------------------|----------------------------------------------------------------------------------------------------|--------------------------------|--------------|
|              | US. Department<br>Office of<br>U.S. Departm | of Health & Human Serv<br><b>Inspecto</b><br>aent of Health | o <b>r General</b><br>& Human Services |                                                                                                    | Report #,<br>Advanced                                                                                     | īopic, Keyword                 | Search       |
| About OIG    | Reports &<br>Publications                   | Fraud                                                       | Compliance                             | Exclusions                                                                                                    | Newsroom                                                                                                  | Careers                        |              |
|              | Mo<br>Jos                                   | AP<br>ost Want<br>seph St                                   | FUR<br>ed Fugitiv<br><b>croup</b>      | Online Searchable D<br>LEIE Downloadable<br>Monthly Supplement<br>Quick Tips<br>Waivers<br>Background Informa<br>Applying for Reinsta<br>Contact the Exclusio<br>Frequently Asked Qi<br>Special Advisory Bu<br>Guidance | Database In.<br>Databases —<br>t Archive<br>tion<br>tement<br>ons Program<br>uestions<br>lietin and Other | s start by choosing a<br>t One | a topic      |

3. You can search for a single/multiple individual(s) or single/multiple entity(ies). For best results enter both the Last Name and the First Name then click on 'Search.'

| REPORT FRA                                                    | UD                                          |                                                                     |                                       | Home • FAQs  | • FOIA • Contact •                                                                                   | HEAT 🔹 Download Reader 🛛 🗾                                                                                                    |
|---------------------------------------------------------------|---------------------------------------------|---------------------------------------------------------------------|---------------------------------------|--------------|----------------------------------------------------------------------------------------------------|----------------------------------------------------------------------------------------------------|
|                                                               | US. Department<br>Office of<br>U.S. Departm | of Health & Human Service<br>E <b>Inspector</b><br>nent of Health & | s<br><b>General</b><br>Human Services |              | Report #, Topi<br>Advanced                                                                           | c, Keyword Search                                                                                                    |
| About OIG                                                     | Reports &<br>Publications                   | Fraud                                                               | Compliance                            | Exclusions   | Newsroom                                                                                             | Careers                                                                                                    |
| Home > Exclusions                                             |                                             |                                                                     |                                       |              |                                                                                                    |                                                                                                    |
| Search the                                                    | e Exclusions D                              | atabase 🤒                                                           |                                       |              |                                                                                                    |                                                                                                    |
| Search For                                                    | An Individual 🤒                             |                                                                     |                                       |              | Relat                                                                                                | ted Content                                                                                                    |
| Search For Mu Last Name Smith Search Kearch Home > Exclusions | uttiple Individuals   S<br>(and/or<br>Jane  | earch For A Single Entit                                            | y   <mark>*</mark> Search For Multi   | ple Entities | <ul> <li>LEIE<br/>Data</li> <li>Mor</li> <li>Wai</li> <li>Quint</li> <li>Bac</li> <li>App</li> </ul> | E Downloadable<br>abases<br>thly Supplement Archive<br>vers<br>ck Tips<br>kground Information<br>lying for Reinstatement                  |
| Search the<br>Search For                                      | e Exclusions I<br>Multiple Individua        | Database 🤗                                                          | Asserb For Multiple                   | Entition     | Rel                                                                                                  | ated Content                                                                                                    |
| Last Namo                                                     | (a)                                         | n For A Single Entity                                               | - Search For Multiple                 | Linues       | > LE<br>Di                                                                                           | EIE Downloadable<br>atabases                                                                                                    |
| 1. washington<br>2. lincoln<br>3. mouse<br>4.<br>5.           |                                             | george<br>abraham<br>nickey                                         |                                       |              | > M<br>> W<br>> Q<br>> B<br>> A<br>> A<br>P<br>P                                                     | onthly Supplement Archive<br>aivers<br>uick Tips<br>ackground Information<br>oplying for Reinstatement<br>ontact the Exclusions<br>rogram |

#### **INCONCLUSIVE MATCHES – SINGLE INDIVIDUAL**

4. If multiple results are returned you must verify each one to clear or confirm the match. <u>Entering the SSN</u> will result in the most accurate search results. To enter the SSN, click on 'Verify,' enter the SSN in the search box below the detailed result, then click on 'Verify' again.

|                                                                                                    | / U.S. D                                                  | epartment of                                                                                                    | Health & Human Servio                                           | es                                       | Report #, Top<br>Advanced | pic, Keyword             | Sea |
|----------------------------------------------------------------------------------------------------|-----------------------------------------------------------|----------------------------------------------------------------------------------------------------|-----------------------------------------------------------------|------------------------------------------|---------------------------|--------------------------|-----|
| out OIG                                                                                                    | Reports -<br>Publicati                                    | & Frauc<br>ions                                                                                                    | d Compliance                                                    | Exclusions                               | Newsroom                  | Careers                  |     |
| me > Exclusions                                                                                                    |                                                           |                                                                                                    |                                                                 |                                          |                           |                          |     |
| xclusion                                                                                                    | s Search                                                  | Results: In                                                                                                    | dividuals 🤒                                                     |                                          |                           |                          |     |
| sults were four                                                                                                    | nd fo <mark>r</mark>                                      |                                                                                                    |                                                                 |                                          |                           |                          |     |
| > Smith                                                                                                    | , Jane 🕞                                                  |                                                                                                    |                                                                 |                                          |                           |                          |     |
| If the name<br>at appear in t                                                                                                    | of the individu<br>he search resu                         | ial or entity appe<br>Its below, print th                                                                                                    | ars below, click on the under<br>his Web page for your docum    | lined last name or entity i<br>entation. | name to Verify the        | record. If the name does |     |
| Print Search Re                                                                                                    | esults                                                    |                                                                                                    |                                                                 |                                          |                           |                          |     |
| Last Name                                                                                                    | First Name                                                | Middle Name                                                                                                    | General                                                         | Specialty                                | Exclusion                 | Waiver SSN/EIN           |     |
| SMITH                                                                                                    | JANE                                                      | A                                                                                                    | IND- LIC HC SERV PROV                                           | NURSE/NURSES AIDE                        | 1128(b)(4)                | Marify                   |     |
| SMITH                                                                                                    | JANELLE                                                   | MARIE                                                                                                    | NURSING PROFESSION                                              | NURSE/NURSES AIDE                        | 1128(a)(2)                | Verify                   |     |
| SMITH                                                                                                    | JANET                                                     | F                                                                                                    | NURSING PROFESSION                                              | NURSE/NURSES AIDE                        | 1128(b)(4)                | Vorifi                   |     |
| turn to Search                                                                                                    | d 3/6/2018 1:07:0                                         | 7:54:00 AM EST.                                                                                                    | LEIE Exclusions database.                                       |                                          |                           |                          |     |
| The conductive urce data upda urce data upda turn to Search turn to Search turn to Search turn to Search turn to Search turn to Search turn to Search turn to Search turn to Search turn to Search turn to Search turn to Search turn to Search turn to Search turn turn turn turn turn turn turn turn                                                                                                    | a 3/6/2018 1:07:0<br>ated on 3/6/2018<br>as Search        | Results: V                                                                                                    | Terify 2                                                        |                                          |                           |                          |     |
| rech conductes<br>urce data upda<br>turn to Search<br>ne > Exclusions<br>Xclusion:<br>Return to Sea                                                                                                    | a 3/6/2018 1:07:0<br>ated on 3/6/2018<br>as Search        | Results: V                                                                                                    | /erify 🤗                                                        |                                          |                           |                          |     |
| ren conducter<br>unce data upda<br>turn to Search<br>ne > Exclusions<br>XClusion:<br>Return to Sea<br>First Name                                                                                                    | a 3/6/2018 1:07:0<br>ated on 3/6/2018<br>as Search        | Results: V<br>gin a New Search                                                                                                    | LEIE Exclusions database.<br>Verify 🤒                           |                                          |                           |                          |     |
| ren conducter<br>urce data upda<br>iturn to Search<br>ne > Exclusions<br><b>XClusion</b><br>Return to Sea<br>First Name<br>Middle Name                                                                                                    | a 3/6/2018 1:07:0<br>ated on 3/6/2018<br>as Search        | Results: V<br>gin a New Search<br>JANE<br>A                                                                                                    | LEIE Exclusions database.<br>Verify 🔗                           |                                          |                           |                          |     |
| ren conducta upda<br>iturn to Search<br>ne > Exclusions<br>XClusion<br>Return to Sea<br>First Name<br>Middle Name                                                                                                    | a 3/6/2018 1:07:0<br>atted on 3/6/2018<br>arch Results Be | Results: V<br>gin a New Search<br>JANE<br>A<br>SMITH                                                                                                    | Zerify 🤗                                                        |                                          |                           |                          |     |
| Ince data upda<br>iturn to Search<br>Re > Exclusions<br>XClusion:<br>Return to Sea<br>First Name<br>Middle Name<br>Last Name<br>DOB                                                                                                    | a 3/6/2018 1:07:0<br>ated on 3/6/2018<br>arch Results  Be | Results: V<br>gin a New Search<br>JANE<br>A<br>SMITH<br>08/03/1967                                                                                                    | Zerify 🤗                                                        |                                          |                           |                          |     |
| Return to Search  Return to Search  Return to Search  Return to Sea  First Name  Middle Name  DOB  NPI                                                                                                    | ated on 3/6/2018<br>as Search<br>arch Results Be          | Results: V<br>gin a New Search<br>JANE<br>A<br>SMITH<br>08/03/1967<br>000000000                                                                                                    | Zerify 🦻                                                        |                                          |                           |                          |     |
| Return to Search  Return to Search  Return to Search  Return to Sea  First Name  Middle Name  Last Name  DOB  NPI  UPIN                                                                                                    | as Search                                                 | Results: V<br>gin a New Search<br>JANE<br>A<br>SMITH<br>08/03/1967<br>00000000<br>Unknown                                                                                                    | 7erify 🤗                                                        |                                          |                           |                          |     |
| Arch conducter<br>urce data upda<br>turn to Search<br>Archusions<br>Archusions<br>Archus | a 3/6/2018 1:07:0<br>ated on 3/6/2018<br>arch Results  Be | Results: V<br>gin a New Search<br>JANE<br>A<br>SMITH<br>08/03/1967<br>000000000<br>Unknown<br>IND- LIC HC SER                                                                                     | Verify 🤗                                                        |                                          |                           |                          |     |
| Arch conducter<br>urce data upda<br>turn to Search<br>Resclusions<br>XClusions<br>Return to Sea<br>First Name<br>Middle Name<br>Last Name<br>DOB<br>NPI<br>UPIN<br>General<br>Specialty                                                                                                    | a 3/6/2018 1:07:0<br>ated on 3/6/2018<br>arch Results  Be | Results: V<br>gin a New Search<br>JANE<br>A<br>SMITH<br>08/03/1967<br>000000000<br>Unknown<br>IND- LIC HC SER<br>NURSE/NURSES                                                                     | VPROV                                                           |                                          |                           |                          |     |
| Arch conducter<br>urce data upda<br>iturn to Search<br>Return to Search<br>Return to Sea<br>First Name<br>Middle Name<br>Last Name<br>DOB<br>NPI<br>UPIN<br>General<br>Specialty<br>Address                                                                                                    | a 3/6/2018 1:07:0<br>ated on 3/6/2018<br>arch Results  Be | Results: V<br>gin a New Search<br>JANE<br>A<br>SMITH<br>08/03/1967<br>00000000<br>Unknown<br>IND- LIC HC SER<br>NURSE/NURSES<br>7 TROWBRIDGE                                                      | V PROV<br>S AIDE<br>ROAD                                        |                                          |                           |                          |     |
| Inter conduction<br>Inter to Search<br>Inter > Exclusions<br>Inter > Exclusions<br>Inter > Exc                                                                                                    | a 3/6/2018 1:07:0<br>ated on 3/6/2018<br>as Search        | Results: V<br>gin a New Search<br>JANE<br>A<br>SMITH<br>08/03/1967<br>000000000<br>Unknown<br>IND- LIC HC SER<br>NURSE/NURSES<br>7 TROWBRIDGE<br>MOODUS, CT 64                                    | V PROV<br>S AIDE<br>ROAD<br>69-0000                             |                                          |                           |                          |     |
| Internet conductand<br>Internet conductand<br>Internet                                                                                                    | a 3/6/2018 1:07:0<br>ated on 3/6/2018<br>arch Results Be  | Results: V<br>gin a New Search<br>JANE<br>A<br>SMITH<br>08/03/1967<br>000000000<br>Unknown<br>IND- LIC HC SER<br>NURSE/NURSES<br>7 TROWBRIDGE<br>MOODUS, CT 64<br>1128(b)(4)- LICEN               | V PROV<br>AIDE<br>ROAD<br>69-0000<br>NSE REVOCATION/SUSPENSI    | DN/SURRENDER                             |                           |                          |     |
| ne > Exclusions<br>xclusions<br>xclusions<br>Return to Search<br>Return to Search<br>First Name<br>Middle Name<br>Last Name<br>DOB<br>NPI<br>UPIN<br>General<br>Specialty<br>Address<br>Excl. Type<br>Excl. Date                                                                                                    | a 3/6/2018 1:07:0<br>ated on 3/6/2018<br>arch Results Be  | Results: V<br>gin a New Search<br>JANE<br>A<br>SMITH<br>08/03/1967<br>000000000<br>Unknown<br>IND- LIC HC SER<br>NURSE/NURSES<br>7 TROWBRIDGE<br>MOODUS, CT 64<br>1128(b)(4)- LICEN<br>02/19/2015 | V PROV<br>AIDE<br>ROAD<br>69-0000<br>NSE REVOCATION/SUSPENSIV   | DN/SURRENDER                             |                           |                          |     |
| Inter conducter<br>vorce data upda<br>sturn to Search<br>Return to Search<br>Return to Search<br>Return to Search<br>Return to Search<br>Return to Search<br>Return to Search<br>Middle Name<br>Last Name<br>DOB<br>NPI<br>UPIN<br>General<br>Specialty<br>Address<br>Excl. Type<br>Excl. Date<br>Waiver                                                                                                    | a 3/6/2018 1:07:0<br>ated on 3/6/2018<br>arch Results Be  | Results: V<br>gin a New Search<br>JANE<br>A<br>SMITH<br>08/03/1967<br>000000000<br>Unknown<br>IND- LIC HC SER<br>NURSE/NURSES<br>7 TROWBRIDGE<br>MOODUS, CT 64<br>1128(b)(4)- LICEN<br>02/19/2015 | Verify S<br>AlDE<br>ROAD<br>69-0000<br>NSE REVOCATION/SUSPENSIO | DN/SURRENDER                             |                           |                          |     |

5. If the name and SSN do not match you will get NO MATCH as a result. Print the search result for your records. Repeat this process for each inconclusive result, until there are no more inconclusive results. Click on "Return to the Search Results" to verify the remaining inconclusive matches (remember to print the results for each inclusive match and place in employee's HR file). Once done, click on "Begin a New Search" if you need to check another individual.

| Return to Search Res                             | sun Begin a New Search                                                                           |
|--------------------------------------------------|--------------------------------------------------------------------------------------------------|
| First Name                                       | JANE                                                                                             |
| Middle Name                                      | A                                                                                                |
| Last Name                                        | SMITH                                                                                            |
| DOB                                              | 08/03/1967                                                                                       |
| NPI                                              | 00000000                                                                                         |
| UPIN                                             | Unknown                                                                                          |
| General                                          | IND- LIC HC SERV PROV                                                                            |
| Specialty                                        | NURSE/NURSES AIDE                                                                                |
| Address                                          | 7 TROWBRIDGE ROAD                                                                                |
|                                                  | MOODUS, CT 6469-0000                                                                             |
| Excl. Type                                       | 1128(b)(4)- LICENSE REVOCATION/SUSPENSION/SURRENDER                                              |
| Excl. Date                                       | 02/19/2015                                                                                       |
| Waiver                                           |                                                                                                  |
| Verification conducted<br>Source data updated of | 3/6/2018 1:10:38 PM EST on OIG LEIE Exclusions database.<br>on 3/6/2018 7:54:00 AM EST.          |
| o verify if you                                  | Secial Security Number (SSN) or Employer Identification Number (EIN) without dashes (123456789). |
| 23456789                                         | Verify 🧭                                                                                         |
|                                                  | МАТСН                                                                                            |
|                                                  |                                                                                                  |

#### **NO MATCHES – SINGLE INDIVIDUAL**

6. If **NO RESULTS FOUND**, print results and place in employee's HR file.

| Search For An I                                                                                          | ndividual 🤒                                                                                                    |                                                              |
|----------------------------------------------------------------------------------------------------|----------------------------------------------------------------------------------------------------|--------------------------------------------------------------|
| Search For Multiple                                                                                      | Individuals                                                                                                    | Related Content                                              |
|                                                                                                    |                                                                                                    | LEIE Downloadable     Databases                              |
| Last Name                                                                                                | (and/or) First Name                                                                                                    | Monthly Supplement Archive                                   |
| Doe                                                                                                    | Jane                                                                                                    | > Waivers                                                    |
| Search 🐼 C                                                                                               | lear                                                                                                    | Quick Tips                                                   |
| <u> </u>                                                                                                 |                                                                                                    |                                                              |
|                                                                                                    | earch Results: Individuals 🤒                                                                                                    | > Background Information                                     |
| Search                                                                                                   | earch Results: Individuals 🤗                                                                                                    | > Background Information                                     |
| Search<br>orre > Exclusions<br>Exclusions Se<br>No Results we                                            | earch Results: Individuals 🤗                                                                                                    | > Background Information                                     |
| Search<br>orre > Exclusions<br>Exclusions Sec<br>No Results we<br>> Doe<br>9 If no resu                  | earch Results: Individuals 🔗<br>re found for<br>, Jane<br>ults are found, this individual or entity (if it is an entity search) is not currently e        | Seckground Information xcluded. Print this Web page for your |
| Search<br>iome > Exclusions<br>Exclusions Sec<br>No Results we<br>> Doe<br>0 If no resu<br>documentation | earch Results: Individuals 🔗<br>re found for<br>, Jane<br>ults are found, this individual or entity (if it is an entity search) is not currently en<br>on | Seckground Information scluded. Print this Web page for your |

#### SEARCH RESULTS – MULTIPLE INDIVIDUALS

7. First, click on "Print Search Results" for the two individuals with "**NO RESULTS FOUND**." Then follow steps 4 - 5 for the **inconclusive match** on the third individual.

|                                                                                                    |                                                                                                    |                                                                                                    | -                                                                                                  |                      |                          |                             |
|----------------------------------------------------------------------------------------------------|----------------------------------------------------------------------------------------------------|----------------------------------------------------------------------------------------------------|----------------------------------------------------------------------------------------------------|----------------------|--------------------------|-----------------------------|
| Exclusions S                                                                                                    | earch Resu                                                                                                    | lts: Individ                                                                                                    | uals 🤒                                                                                             |                      |                          |                             |
| esults were found for                                                                                                    |                                                                                                    |                                                                                                    |                                                                                                    |                      |                          |                             |
| washingto                                                                                                    | on, george                                                                                                    |                                                                                                    |                                                                                                    |                      |                          |                             |
| If the name of the the set of the set of the | e individual or er<br>arch results belo                                                                                                    | ntity appears belo<br>w, print this Web                                                                                                    | ow, click on the underlined last<br>page for your documentation.                                   | name or entity na    | ame to Verify t          | he record. If the name does |
| No Results w                                                                                                    | ere found for                                                                                                    |                                                                                                    |                                                                                                    |                      |                          |                             |
| > linco                                                                                                    | oln , abraham                                                                                                    | n                                                                                                    |                                                                                                    |                      |                          |                             |
| > mou                                                                                                    | ise , mickey                                                                                                    |                                                                                                    |                                                                                                    |                      |                          |                             |
| If no res<br>documentat                                                                                                    | ults are found, th<br>ion                                                                                                    | is individual or e                                                                                                    | entity (if it is an entity search) is                                                              | not currently exe    | cluded. Print tl         | his Web page for your       |
| Search Again                                                                                                    |                                                                                                    |                                                                                                    |                                                                                                    |                      |                          |                             |
| Print Search Results                                                                                                    |                                                                                                    |                                                                                                    |                                                                                                    |                      |                          |                             |
|                                                                                                    |                                                                                                    |                                                                                                    |                                                                                                    |                      |                          |                             |
| Last Name<br>WASHINGTON                                                                                                    | <u>First Name</u><br>GEORGE                                                                                                    | <u>Middle Name</u><br>L                                                                                                    | <u>General</u><br>IND- LIC HC SERV PROV                                                            | Specialty<br>DENTIST | Exclusion<br>1128(b)(14) | Waiver SSN/EIN              |
| earch conducted 3/22                                                                                                    | /2018 4:40:42 PM E                                                                                                    | ST on OIG LEIE Ex                                                                                                    | clusions database.                                                                                 |                      |                          |                             |
| ource data updated o                                                                                                    | n 3/6/2018 7:54:00 /                                                                                                    | AM EST.                                                                                                    |                                                                                                    |                      |                          |                             |
| ome > Exclusions                                                                                                    |                                                                                                    |                                                                                                    |                                                                                                    |                      |                          |                             |
| Return to Search F                                                                                                    | Search Resu                                                                                                    | ults: Verify<br>w Search                                                                                                    | 9                                                                                                  |                      |                          |                             |
| Return to Search F                                                                                                    | Gearch Resu                                                                                                    | ults: Verify<br>w Search                                                                                                    | 9                                                                                                  |                      |                          |                             |
| Exclusions S Return to Search F First Name                                                                                                    | GEORGE                                                                                                    | llts: Verify<br>v Search                                                                                                    | 9                                                                                                  |                      |                          |                             |
| Exclusions S<br>Return to Search F<br>First Name<br>Middle Name                                                                                                    | Gearch Resu<br>Results  Begin a Nev<br>GEORGE<br>L                                                                                                    | llts: Verify<br>w Search                                                                                                    | 9                                                                                                  |                      |                          |                             |
| Return to Search f     First Name     Middle Name     Last Name                                                                                                    | George<br>L<br>WASHINGTON                                                                                                    | llts: Verify<br>v Search                                                                                                    | 9                                                                                                  |                      |                          |                             |
| Return to Search f     First Name     Middle Name     Last Name     DOB                                                                                                    | George<br>L<br>WASHINGTON<br>10/16/1950                                                                                                    | llts: Verify<br>v Search                                                                                                    | 9                                                                                                  |                      |                          |                             |
| Return to Search F     First Name     Middle Name     Last Name     DOB     NPI                                                                                                    | GEORGE<br>L<br>WASHINGTON<br>10/16/1950<br>Unknown                                                                                                    | llts: Verify<br>v Search                                                                                                    | 9                                                                                                  |                      |                          |                             |
| Return to Search F     First Name     Middle Name     Last Name     DOB     NPI     UPIN     General                                                                                                    | GEORGE<br>L<br>WASHINGTON<br>10/16/1950<br>Unknown<br>ND-LIC HC S                                                                                                    | ults: Verify<br>v Search                                                                                                    | <b>9</b>                                                                                           |                      |                          |                             |
| Return to Search F     First Name     Middle Name     Last Name     DOB     NPI     UPIN     General     Specialty                                                                                                    | GEORGE<br>L<br>WASHINGTON<br>10/16/1950<br>Unknown<br>IND- LIC HC S<br>DENTIST                                                                                                    | ults: Verify<br>v Search                                                                                                    | 9                                                                                                  |                      |                          |                             |
| Return to Search F     First Name     Middle Name     Last Name     DOB     NPI     UPIN     General     Specialty     Address                                                                                                    | GEORGE<br>L<br>WASHINGTON<br>10/16/1950<br>Unknown<br>IND- LIC HC S<br>DENTIST<br>117 BRIAN CIE                                                                                                    | ults: Verify<br>v Search<br>erv prov                                                                                                    | 9                                                                                                  |                      |                          |                             |
| <ul> <li>Return to Search F</li> <li>First Name</li> <li>Middle Name</li> <li>Last Name</li> <li>DOB</li> <li>NPI</li> <li>UPIN</li> <li>General</li> <li>Specialty</li> <li>Address</li> </ul>                                                                                                    | GEORGE<br>L<br>WASHINGTON<br>10/16/1950<br>Unknown<br>IND- LIC HC S<br>DENTIST<br>117 BRIAN CIF<br>ANTIOCH. TN                                                                                                    | llts: Verify<br>v Search<br>erv PROV<br>RCLE<br>37013-0000                                                                                        | 9                                                                                                  |                      |                          |                             |
| <ul> <li>Return to Search F</li> <li>First Name</li> <li>Middle Name</li> <li>Last Name</li> <li>DOB</li> <li>NPI</li> <li>UPIN</li> <li>General</li> <li>Specialty</li> <li>Address</li> <li>Excl. Type</li> </ul>                                                                                                    | GEORGE<br>L<br>WASHINGTON<br>10/16/1950<br>Unknown<br>IND- LIC HC S<br>DENTIST<br>117 BRIAN CIF<br>ANTIOCH, TN<br>1128(b)(14)- DI                                                                                                    | Ilts: Verify<br>v Search<br>erv PROV<br>RCLE<br>37013-0000<br>EFAULT ON HEALT                                                                     | P                                                                                                  | ARSHIP OBLIGATI      | DN                       |                             |
| <ul> <li>Return to Search F</li> <li>First Name</li> <li>Middle Name</li> <li>Last Name</li> <li>DOB</li> <li>NPI</li> <li>UPIN</li> <li>General</li> <li>Specialty</li> <li>Address</li> <li>Excl. Type</li> <li>Excl. Date</li> </ul>                                                                                                    | GEORGE<br>L<br>WASHINGTON<br>10/16/1950<br>Unknown<br>IND- LIC HC S<br>DENTIST<br>117 BRIAN CIF<br>ANTIOCH, TN<br>1128(b)(14)- DI<br>03/20/2013                                                                                                    | Ilts: Verify<br>v Search<br>erv PROV<br>RCLE<br>37013-0000<br>EFAULT ON HEALT                                                                     | P<br>TH EDUCATION LOAN OR SCHOL                                                                    | ARSHIP OBLIGATIO     | N                        |                             |
| <ul> <li>Return to Search F</li> <li>First Name</li> <li>Middle Name</li> <li>Last Name</li> <li>DOB</li> <li>NPI</li> <li>UPIN</li> <li>General</li> <li>Specialty</li> <li>Address</li> <li>Excl. Type</li> <li>Excl. Date</li> <li>Waiver</li> </ul>                                                                                                    | George<br>L<br>WASHINGTON<br>10/16/1950<br>Unknown<br>Unknown<br>IND- LIC HC S<br>DENTIST<br>117 BRIAN CIF<br>ANTIOCH, TN<br>1128(b)(14)- DI<br>03/20/2013                                                                                                    | Ilts: Verify<br>v Search<br>erv PROV<br>RCLE<br>37013-0000<br>EFAULT ON HEALT                                                                     | P                                                                                                  | ARSHIP OBLIGATIO     | N                        |                             |
| Return to Search F<br>First Name<br>Middle Name<br>Last Name<br>DOB<br>NPI<br>UPIN<br>General<br>Specialty<br>Address<br>Excl. Type<br>Excl. Date<br>Waiver                                                                                                    | George<br>L<br>WASHINGTON<br>10/16/1950<br>Unknown<br>Unknown<br>IND- LIC HC S<br>DENTIST<br>117 BRIAN CIF<br>ANTIOCH, TN<br>1128(b)(14)- DI<br>03/20/2013                                                                                                    | Ilts: Verify<br>v Search<br>erv PROV<br>RCLE<br>37013-0000<br>EFAULT ON HEALT                                                                     | P                                                                                                  | ARSHIP OBLIGATIO     | N                        |                             |
| First Name         Middle Name         Last Name         DOB         NPI         UPIN         General         Specialty         Address         Excl. Type         Excl. Date         Waiver         Verification conduct         Source data update                                                                                                    | GEORGE<br>L<br>WASHINGTON<br>10/16/1950<br>Unknown<br>Unknown<br>IND- LIC HC S<br>DENTIST<br>117 BRIAN CIF<br>ANTIOCH, TN<br>1128(b)(14)- DI<br>03/20/2013                                                                                                    | Its: Verify<br>v Search<br>erv PROV<br>RCLE<br>37013-0000<br>EFAULT ON HEALT<br>14 PM EST on OIG I<br>00 AM EST.                                  | PH EDUCATION LOAN OR SCHOL                                                                         | ARSHIP OBLIGATIO     | DN                       |                             |
| Exclusions S First Name Middle Name Last Name DOB NPI UPIN General Specialty Address Excl. Type Excl. Date Waiver Verification conduct Source data update overify if you have a                                                                                                    | GEORGE<br>L<br>WASHINGTON<br>10/16/1950<br>Unknown<br>IND- LIC HC S<br>DENTIST<br>117 BRIAN CIF<br>ANTIOCH, TN<br>1128(b)(14)- DI<br>03/20/2013<br>ed 3/22/2018 4:47:1<br>d on 3/6/2018 7:54:                                                                         | Ilts: Verify<br>v Search<br>erv PROV<br>RCLE<br>37013-0000<br>EFAULT ON HEALT<br>14 PM EST on OIG I<br>00 AM EST.<br>a Social Security N          | P<br>TH EDUCATION LOAN OR SCHOL<br>LEIE Exclusions database.                                       | ARSHIP OBLIGATIO     | DN<br>without dashes (   | (123456789).                |
| Exclusions S<br>First Name<br>Middle Name<br>Last Name<br>DOB<br>NPI<br>UPIN<br>General<br>Specialty<br>Address<br>Excl. Type<br>Excl. Date<br>Waiver<br>Verification conduct<br>Source data update<br>o verify if you have a                                                                                                    | GEORGE<br>L<br>WASHINGTON<br>10/16/1950<br>Unknown<br>Unknown<br>IND- LIC HC S<br>DENTIST<br>117 BRIAN CIF<br>ANTIOCH, TN<br>1128(b)(14)- DI<br>03/20/2013<br>ed 3/22/2018 4:47:1<br>match, please enter                                                              | Ilts: Verify<br>v Search<br>erv PROV<br>RCLE<br>37013-0000<br>EFAULT ON HEALT<br>14 PM EST on OIG I<br>00 AM EST.<br>a Social Security N          | P<br>TH EDUCATION LOAN OR SCHOL<br>LEIE Exclusions database.<br>Jumber (SSN) or Employer Identific | ARSHIP OBLIGATIO     | DN<br>without dashes (   | (123456789).                |
| Exclusions S<br>First Name<br>Middle Name<br>Last Name<br>DOB<br>NPI<br>UPIN<br>General<br>Specialty<br>Address<br>Excl. Type<br>Excl. Date<br>Waiver<br>Verification conduct<br>Source data update<br>o verify if you have a                                                                                                    | Georch Resu<br>George<br>L<br>WASHINGTON<br>10/16/1950<br>Unknown<br>Unknown<br>IND- LIC HC S<br>DENTIST<br>117 BRIAN CIF<br>ANTIOCH, TN<br>1128(b)(14)- DI<br>03/20/2013<br>ed 3/22/2018 4:47:1<br>match, please enter                                               | Ilts: Verify<br>v Search<br>erv PROV<br>RCLE<br>37013-0000<br>EFAULT ON HEALT<br>14 PM EST on OIG I<br>00 AM EST.<br>r a Social Security N        | P<br>TH EDUCATION LOAN OR SCHOL<br>LEIE Exclusions database.                                       | ARSHIP OBLIGATIO     | DN                       | (123456789).                |
| Exclusions S<br>First Name<br>Middle Name<br>Last Name<br>DOB<br>NPI<br>UPIN<br>General<br>Specialty<br>Address<br>Excl. Type<br>Excl. Date<br>Waiver<br>Verification conduct<br>Source data update<br>o verify if you have a                                                                                                    | Georch Resu<br>Results Begin a New<br>GEORGE<br>L<br>WASHINGTON<br>10/16/1950<br>Unknown<br>IND- LIC HC S<br>DENTIST<br>117 BRIAN CIF<br>ANTIOCH, TN<br>1128(b)(14)- DI<br>03/20/2013<br>ed 3/22/2018 4:47:1<br>d on 3/6/2018 7:54:<br>match, please enter            | Ilts: Verify<br>v Search<br>erv PROV<br>RCLE<br>37013-0000<br>EFAULT ON HEALT<br>14 PM EST on OIG I<br>00 AM EST.<br>r a Social Security N        | PH EDUCATION LOAN OR SCHOL<br>LEIE Exclusions database.                                            | ARSHIP OBLIGATIC     | DN                       | (123456789).                |
| Exclusions S<br>First Name<br>Middle Name<br>Last Name<br>DOB<br>NPI<br>UPIN<br>General<br>Specialty<br>Address<br>Excl. Type<br>Excl. Date<br>Waiver<br>Verification conduct<br>Source data update<br>o verify if you have a                                                                                                    | Georch Resu<br>Results Begin a New<br>GEORGE<br>L<br>WASHINGTON<br>10/16/1950<br>Unknown<br>Unknown<br>IND- LIC HC S<br>DENTIST<br>117 BRIAN CIF<br>ANTIOCH, TN<br>1128(b)(14)- DI<br>03/20/2013<br>ed 3/22/2018 4:47:1<br>d on 3/6/2018 7:54:<br>match, please enter | Ilts: Verify<br>v Search<br>erv PROV<br>RCLE<br>37013-0000<br>EFAULT ON HEALT<br>14 PM EST on OIG I<br>00 AM EST.<br>r a Social Security N<br>CIE | P<br>TH EDUCATION LOAN OR SCHOL<br>LEIE Exclusions database.                                       | ARSHIP OBLIGATIC     | DN                       | (123456789).                |

You may print this page for documentation purposes.

8. <u>TO PRINT</u>: Enter Ctrl-P, or click on the tools drop down menu ( $\vdots, \equiv, \diamondsuit$ ) in the upper right corner, select

**Print**, on print page expand 'More settings' and check Options 'Headers and footers' and 'Background graphics.' <u>IMPORTANT</u>: Checking 'Headers and footers' will print the URL and the date; both are proof of compliance with screening regulations.

#### SAMPLE OF FINAL RESULTS FOR INCONCLUSIVE MATCH

| S Verify X                                                              |                            |                                 |                                |                                            |                                        |                              |                                         |
|-------------------------------------------------------------------------|----------------------------|---------------------------------|--------------------------------|--------------------------------------------|----------------------------------------|------------------------------|-----------------------------------------|
| ← → C ☆ a Secure   https://exclusions.oig.hhs.gov/                      | Verify.aspx                |                                 |                                |                                            |                                        |                              | ☆ :                                     |
| Healthicity Audit and      Healthicity Training      Blog   Healthicity | thicity 🕥 Login - AAPC 👩 H | ICCA Home 🔿 Login - HCCA 🏳 ICEF | orHealth.org - In: 🚳 NetScaler | Gateway (C ADP Login ( EpicM               | anagement LP P1 Beaver Medical Group   | BMG signature Log-           | New tab Ctrl+T                          |
|                                                                         |                            |                                 |                                |                                            |                                        |                              | New window Ctrl+N                       |
|                                                                         | About OIG                  | Reports & Fraud                 | Compliance Ex                  | xclusions Newsroom                         | Careers                                |                              |                                         |
|                                                                         |                            | Fublications                    |                                |                                            |                                        |                              | History >                               |
|                                                                         |                            |                                 |                                |                                            |                                        |                              | Downloads Ctrl+J                        |
|                                                                         | Home > Exclusions          |                                 |                                |                                            |                                        |                              |                                         |
|                                                                         |                            |                                 |                                |                                            |                                        |                              | Zoom - 100% + 5.3                       |
|                                                                         | Evaluational               | Convols Pogulte: Vorifie        | 2                              |                                            |                                        |                              |                                         |
|                                                                         | Exclusions                 | Search Results. verify          |                                |                                            |                                        |                              | Print                                   |
|                                                                         |                            |                                 |                                |                                            |                                        |                              | LAG                                     |
|                                                                         | Return to Search           | Results Begin a New Search      |                                |                                            |                                        |                              |                                         |
|                                                                         |                            |                                 |                                |                                            |                                        |                              | More tools                              |
|                                                                         |                            |                                 |                                |                                            |                                        |                              | Edit Cut Copy Paste                     |
|                                                                         | First Name                 | JANE                            |                                |                                            |                                        |                              | Fattless.                               |
|                                                                         | Middle Name                | A                               |                                |                                            |                                        |                              | Settings                                |
|                                                                         | Last Name                  | SMITH                           |                                |                                            |                                        |                              | nep                                     |
|                                                                         | 200                        |                                 |                                |                                            |                                        |                              | Exit Ctrl+Shift+Q                       |
|                                                                         | DOB                        | 08/03/1967                      |                                |                                            |                                        |                              |                                         |
| Total: 1 page Nave Cancel                                               |                            | 3/6/2018                        | website of the United States g | government. <u>Here's how you know</u>     | Verify<br>≥                            |                              |                                         |
| Destination Save as PDF<br>Change                                       |                            |                                 | U.S. Depar                     | of Inspector Gen<br>rtment of Health & Hum | neral<br>an Services                   |                              |                                         |
| Peges (* All<br>(* .g. 1-5, 8, 11-13                                    |                            | Exclus                          | ions Search Res                | ults: Verify 🤒                             |                                        |                              |                                         |
| Layout Portrait -                                                       |                            | + Return                        | to Search Results) Begin a Ne  | w Search                                   |                                        |                              |                                         |
| + More settings                                                         |                            |                                 |                                |                                            |                                        |                              |                                         |
|                                                                         |                            | Pirat No                        | Ame JANE                       |                                            |                                        |                              |                                         |
|                                                                         |                            | Last No                         | ime SMITH                      |                                            |                                        |                              |                                         |
|                                                                         |                            | DOB                             | 08/03/1                        | 967                                        |                                        |                              |                                         |
|                                                                         |                            | NPI                             | 000000                         | 30000                                      |                                        |                              |                                         |
|                                                                         |                            | Genera                          | I IND- LI                      | IC HC BERV PROV                            |                                        |                              |                                         |
|                                                                         |                            | Special                         | ty NURSE                       | E/NURSES AIDE                              |                                        |                              |                                         |
|                                                                         |                            | Addren                          | <ul> <li>7 TROV</li> </ul>     | WBRIDGE ROAD                               |                                        |                              |                                         |
|                                                                         |                            | Excl. T                         | /pe 1126(b)                    | (4)- LICENSE REVOCATION/SUS                | PENSION/SURRENDER                      |                              |                                         |
|                                                                         |                            | Excl. D                         | ate 02/19/2                    | 2015                                       |                                        |                              |                                         |
|                                                                         |                            | Waiver                          | on conducted 3/0/2018 1 38-3   | 2 PM ERT on CV2 LEIE Exclusion             | database                               |                              |                                         |
|                                                                         |                            | Source o                        | lata updated on 3/6/2018 7:54  | 00 AM EST.                                 |                                        |                              |                                         |
|                                                                         |                            | To verify if y                  | you have a match, please ente  | ar a Social Security Number (SSN)          | or Employer Identification Number (EIN | ) without dashes (123456789) | • · · · · · · · · · · · · · · · · · · · |
|                                                                         |                            | 12346678                        | 9 Verify                       |                                            |                                        |                              |                                         |
|                                                                         |                            |                                 | NO MA                          | тсн                                        |                                        |                              |                                         |

#### SAMPLE OF FINAL RESULTS FOR "NO RESULTS FOUND"

| Print         |                     |     |
|---------------|---------------------|-----|
| Total: 1 page |                     |     |
|               | Save                | 1   |
|               | R                   |     |
| Destination   | Save as PDF         | - 8 |
|               | Change              |     |
|               |                     | - 8 |
| Pages         | () AI               |     |
|               | G eq. 1-5, 8, 11-13 | 4   |
|               |                     |     |
| Leyout        | Portrait.           |     |
|               |                     |     |
|               |                     |     |
| + More set    | nings               |     |
|               |                     | - 1 |
|               |                     | - 8 |
|               |                     |     |

## GSA EXCLUSIONS | RECORDS SEARCH

1. Go to www.sam.gov. Locate and click on 'SEARCH RECORDS' on the menu bar.

| Secure   https://www.sam.gov/portal/SAM/?portal=##11                                                                                                    |                                                                                                | and the second second second second second second second second second second second second second second second | n Di na su di si n                                                        | D auto             | d oct 11. 7. 51.        |  |
|----------------------------------------------------------------------------------------------------|------------------------------------------------------------------------------------------------|----------------------------------------------------------------------------------------------------|---------------------------------------------------------------------------|--------------------|-------------------------|--|
| y Audit and 😈 Healthicity (Haining C 🥥 Biog   Healthicity (Y) Login - AAPC 🔘 Houk Home 🍯 Login - Houk 📋 Iderform                                                                                                    | View assistance for SAM.rov                                                                    | Cogin 😗 cpickianagement i                                                                                        | P D Beaver Medical Gro                                                    | BMG signature Log- | ALC OCK - HOW TO FILE 2 |  |
|                                                                                                    | Username<br>Forgot Username?                                                                   | Password<br>Forgot Password?                                                                                     | Log In<br>Create an Account                                               |                    |                         |  |
| HOME SEARCH RECORDS DATA ACCESS                                                                                                    | CHECK STATUS ABOUT HELP                                                                        |                                                                                                    |                                                                           |                    |                         |  |
| The System for Award Management (SAM) is an o<br>this site for FREE to:<br>• Register to do business with the U.S. gover<br>• Update or renew your entity registration<br>• Check status of an entity registration<br>• Search for entity registration and exclusion | official website of the U.S. government<br>rnment<br>n records                                 | . There is no cost to use !                                                                                      | SAM. You can use                                                          |                    |                         |  |
|                                                                                                    | Getting Started                                                                                |                                                                                                    |                                                                           |                    |                         |  |
| Create A User Account                                                                                                    | Register Entity                                                                                | Search F                                                                                                    | ecords                                                                    |                    |                         |  |
| Start by creating a SAM user account. After o                                                                                                    | creating your SAM user account, log in to register to do business with the U.S. government.    | Do a public search for exi<br>records or exclu<br>Federal users can log in to s                                  | sting entity registration<br>ision records.<br>re additional information. |                    |                         |  |
| GSA<br>IBU 12 A analouse 1007                                                                                                    |                                                                                                | Search Records Disclaim<br>Data Access Accessibi<br>Check Status Privacy F<br>About<br>Help                      | ers FAPIIS.gov<br>lity GSA.gov/IAE<br>olicy GSA.gov<br>USA.gov            |                    |                         |  |
| The is _10.5 General Services Administration Toleral Governme<br>performing susarilational administration Toleral Governme                                                                                                    | ent computer system that is "FOR OFFICIAL USE ONLY." Th<br>See including oriminal prosecution. | is system is subject to monitoring. Inde                                                                         | vituals fromd                                                             |                    |                         |  |

2. You can choose 'Quick Search or Advanced Search' (the default is Quick Search). For Quick Search, enter the individual or entity name in the Quick Search box.

|                                                                                                    | Username                                                     | Password                                                     |                       |  |  |
|----------------------------------------------------------------------------------------------------|--------------------------------------------------------------|--------------------------------------------------------------|-----------------------|--|--|
| NSA M                                                                                                    |                                                              |                                                              | Log In                |  |  |
| SYSTEM FOR AWARD MANAGEMENT                                                                                                    | Forgot Username?                                             | Forgot Password?                                             | Create an Account     |  |  |
|                                                                                                    |                                                              |                                                              |                       |  |  |
| UOME SEADOU DECODOS DATA ACCESS OUCCESTATI                                                                                                    | IS APOUT UP                                                  | סד                                                           |                       |  |  |
| IIOME SLARCH RECORDS DATAACCESS CHECK STAT                                                                                                    | S ABOUT HE                                                   |                                                              |                       |  |  |
| ▲ ALERT: SAM.gov will be down for scheduled maintenance Thursday,                                                                                                    | March 22, 2018, fro                                          | om 6 PM to 8 PM (EDT).                                       |                       |  |  |
|                                                                                                    |                                                              |                                                              |                       |  |  |
| Search Records                                                                                                    |                                                              |                                                              |                       |  |  |
| Search Tips to Get Started:                                                                                                    |                                                              |                                                              |                       |  |  |
| <ul> <li>Looking for entity registration records or entity exclusion records in SAM?</li> </ul>                                                                                 | Use Quick Search if                                          | you know an entity's Business Nam                            | e, DUNS Number or     |  |  |
| <ul> <li>Are you a Federal government employee? Create a SAM user account with</li> </ul>                                                                                       | ple categories and crite                                     | eria.<br>ail address and log into SAM before s               | searching to see FOUO |  |  |
| information and registrants who chose to opt out of the public search.                                                                                                    | your government e me                                         | e-mail address and log into SAM before searching to see FOUO |                       |  |  |
| <ul> <li>Conducting small business-focused research? In addition to what is contained</li> </ul>                                                                                | ned in SAM, small bus                                        | inesses can provide the Small Busine                         | ess Administration    |  |  |
| (SBA) supplemental information about themselves. Use the <u>SBA's Dynami</u>                                                                                                    | <u>c Small Business Searc</u><br>2 Use the <b>Disaster B</b> | to conduct further market research                           | h.<br>                |  |  |
| <ul> <li>Trying to find a contractor participating in the Disaster Response Registry<br/>provide debris removal, distribution of supplies, reconstruction, and other</li> </ul> | disaster or emergency                                        | relief services in the event of a natio                      | onal disaster.        |  |  |
|                                                                                                    |                                                              |                                                              |                       |  |  |
| Choose Omer Search of Advanced Search                                                                                                    |                                                              |                                                              |                       |  |  |
| QUICK SEARCH:                                                                                                    |                                                              | ADVANCED SEARCH:                                             |                       |  |  |
|                                                                                                    |                                                              | Use specific criteria in multiple categories                 |                       |  |  |
| smith, jane                                                                                                    |                                                              | your search.                                                 |                       |  |  |
| (Example of search term includes the entity's name, etc.                                                                                                    |                                                              | ADVANCED SEARCH                                              | I ENTITY              |  |  |
| DUNS Number Security                                                                                                    |                                                              | ADVANCED SEARCI                                              | 1-EN111               |  |  |
| Enter DUNS number ONLY                                                                                                    |                                                              | ADVANCED SEARCH -                                            | EXCLUSION             |  |  |
| CAGE Code Search: Enter CAGE code ONLY                                                                                                    |                                                              |                                                              |                       |  |  |
|                                                                                                    |                                                              | DISASTER RESPONSE REC                                        | GISTRY SEARCH         |  |  |
| SEARCH Need Hein?                                                                                                    |                                                              |                                                              |                       |  |  |
| Need Help:                                                                                                    |                                                              |                                                              |                       |  |  |

#### **INCONCLUSIVE MATCHES – QUICK SEARCH**

 Search results can include individuals (Exclusions) &/or Entity (i.e., business, group) and you can filter the results to show 'Active' status only. To verify or clear an inconclusive match, click on 'View Details.' *REMINDER*: You must check each potential match and print the results.

| HOME SEARCH RECORD                                                                                                    | S DATA ACCESS CHECK STATUS ABOUT HELP                                                                                                    |
|----------------------------------------------------------------------------------------------------|----------------------------------------------------------------------------------------------------|
| Search Results  • Your search results represent have been submitted, but not of note, some entities choose i search. You can only see them You can refine your search results the Edit Search button the save your search criteria to rue NOTE: Please read this imp | he broadest set of records that match your search criteria. You may get entity registration records that are still in progress or<br>et activated. Check the status of each record.<br>o opt out of public display. Even if they are registered in SAM, you will not see their entity registration records in a public<br>if you log in as Federal Government user.<br>alts. If you used the Quick Search, select the search filters on this page. If you used one of the Advanced Search options, select<br>arch, use the Clear button to remove your current search results. If you are logged in with your SAM User Account, you can<br>octant message when searching for exclusion records. |
| Clear Search                                                                                                    | Current Search Terms: smith* jane*                                                                                                    |
| TOTAL RECORDS: 8<br>Result page 1 of 1<br>RIETER RESIDETS                                                                                                    | Save PDF Export Results Print<br>Sort by Modified Date Order by Descending •<br>Your search for "smith" jame" returned the following results                                                                                                    |
| By Record Status                                                                                                    | Entity     JANE SMITH CORP     Status: Active I       DUNS:     078407938     CAGE Code:     607B0       Has Active Exclusion?!     No     DDDAAC:     View Details       Expiration Date:     0.4/36/3602B     Debt Stubject to Offset?                                                                                                    |
| Entity Registration<br>Exclusion<br>Apply Filters                                                                                                    | Purpose of Registration: All Awards Exclusion JANE A SMITH Status: Active  DUNS:                                                                                                    |
|                                                                                                    | Classification: Individual Exclusion Type: View Details<br>Prohibition/Restriction                                                                                                    |

4. If the detail does not include a SSN or NPI, input the prospective employee's address then click 'Verify.'

| Current Record Details                                     |                                                                           |
|------------------------------------------------------------|---------------------------------------------------------------------------|
|                                                            |                                                                           |
| Identification Information:                                |                                                                           |
| Profiv.                                                    |                                                                           |
| First Name:                                                | JANE                                                                      |
| Middle Name:                                               | A                                                                         |
| Last Name:                                                 | SMITH                                                                     |
| Cuffig.                                                    |                                                                           |
| NPI:                                                       | 00000000                                                                  |
| INFI.                                                      | 00000000                                                                  |
| Exclusion Details:                                         |                                                                           |
| Exclusion Program:                                         | Reciprocal                                                                |
| Classification Type:                                       | Individual                                                                |
| Exclusion Type:                                            | Prohibition/Restriction                                                   |
| Nature (Cause):                                            |                                                                           |
| May be subject to sanctions pursuant to the condition      | s imposed by the U.S. Department of the Treasury (Treasury) Office        |
| of Foreign Assets Control (OFAC), or subject to a sand     | ction, restriction or partial denial pursuant to the conditions imposed   |
| by the U.S. Department of State (STATE) or Federal a       | gency of the U.S. Government.                                             |
| Effect:                                                    | <u> </u>                                                                  |
|                                                            |                                                                           |
| If you think you have a potential match with an OFAC       | isting, please visit the following section of OFAC's website for          |
| guidance: <u>http://www.treasury.gov/resource-center</u> / | <u>/faqs/Sanctions/Pages/directions.aspx</u> . For all other prohibitions |
| and restrictions, see the agency note in the Additional    | Comments field to ascertain the extent or limit on the sanction,          |
| restriction or partial denial. If there is no note, contac | t the agency taking the action for this information.                      |
| CT Code:                                                   | Zı                                                                        |
| Active Date:                                               | 02/19/2015                                                                |
| Termination Date:                                          | Indefinite                                                                |
| Excluding Agency :                                         | HEALTH AND HUMAN SERVICES, DEPARTMENT OF                                  |
| Status :                                                   | Active                                                                    |
| Create Date :                                              | 02/19/2015                                                                |
| Update Date :                                              | 02/19/2015                                                                |
| Additional Comments:                                       | Excluded by the Department of Health and Human Services                   |
|                                                            | pursuant to section 1128 or other sections of the Social Security Act     |
|                                                            | from participation in all Federal health care programs (the scope         |
|                                                            | and effect of Federal health care program exclusions is described in      |
|                                                            | 42 C.F.R. section 1001.1901).                                             |
| Brimary Address                                            |                                                                           |
| Vorify Street Address                                      |                                                                           |
| Street Address 4                                           |                                                                           |
| Street Address 1.                                          | 123 MOCKINGDIRA LN                                                        |
| Street Address 2:                                          |                                                                           |
|                                                            | Verify                                                                    |
| City:                                                      |                                                                           |
| State/Province:                                            | CT                                                                        |
| ZIP/Postal Code:                                           | 06469                                                                     |
|                                                            |                                                                           |

5. For Advanced Search (recommended), click on 'ADVANCED SEARCH – EXCLUSION,' then click continue.

|                                                                                                    | SYSTEM FOR AWARD MANAGEMENT                                                                                                    | Username<br>Forgot Username?                                   | Password<br>Log In<br>Porgot Password? Create an Account                                                                                                    |  |  |  |
|----------------------------------------------------------------------------------------------------|----------------------------------------------------------------------------------------------------|----------------------------------------------------------------|----------------------------------------------------------------------------------------------------|--|--|--|
|                                                                                                    | HOME SEARCH RECORDS DATA ACCESS CHECK ST.                                                                                                 | ATUS ABOUT H                                                   | ELP                                                                                                    |  |  |  |
|                                                                                                    | Search Records                                                                                                    |                                                                |                                                                                                    |  |  |  |
|                                                                                                    | Search Tips to Get Started:<br>• Looking for entity registration records or entity exclusion records in S                                 | AM? Use Quick Search                                           | if you know an entity's Business Name, DUNS Number or                                                                                                    |  |  |  |
| Exclusion                                                                                                    | Search Tips                                                                                                    |                                                                | teria.<br>nail address and log into SAM before searching to see FOLIO                                                                                                    |  |  |  |
| <ol> <li>There may be instances when a Firm or Individual has the same name, or a<br/>similar name, as your search criteria but is actually a different party. Read the<br/>entire record to understand why the entity was excluded and what effect this<br/>exclusion has on your decision.</li> <li>To verify a potential match or obtain additional information, contact the federal<br/>agency that created the exclusion record. Contact information for the<br/>designated Agency Point of Contact (POC) is linked to the Excluding Agency<br/>name within the record. You can also navigate to the Agency Exclusion POC<br/>page within SAM Help under Exclusions Information.</li> <li>SAM does not have DUNS Number or CAGE Code identifiers for all Firm</li> </ol> |                                                                                                    | ame, or a<br>rty. Read the<br>t effect this<br>act the federal | isinesses can provide the Small Business Administration<br><u>rch</u> to conduct further market research.<br><b>Lesponse Registry Search</b> to locate contractors willing to<br>cy relief services in the event of a national disaster. |  |  |  |
|                                                                                                    |                                                                                                    | ng Agency<br>usion POC                                         | ADVANCED SEARCH:<br>Use specific criteria in multiple categories to structu<br>your search.                                                                                                    |  |  |  |
| exclusio<br>sufficie<br>entity io                                                                                                    | on records. Therefore, a search by one of these fields alone<br>nt. Conduct an additional Name search if no results are fou<br>dentifier. | e may not be<br>und by the                                     | ADVANCED SEARCH - ENTITY                                                                                                    |  |  |  |
| <ol> <li>If you s<br/>potentia</li> </ol>                                                                                                    | earch only on a particular classification type (e.g. Firm), yo<br>ally excluding exclusion records created under a different              | ou are<br>classification.                                      | ADVANCED SEARCH - EXCLUSION                                                                                                    |  |  |  |
|                                                                                                    |                                                                                                    |                                                                |                                                                                                    |  |  |  |

6. The Advanced Search allows you to perform single search, multiple names, or SSN/TIN search (recommended). Select 'SSN/TIN Search,' enter the name and SSN of the prospective employee, and then select 'Active' as the Exclusion Status, and search.

| SUSTEM FOR AWARD MANAGEMENT                                                                                                    | Username<br>Forgot Username?                              | Password<br>Forgot Password?           | Log In<br>Create an Account |  |  |  |
|----------------------------------------------------------------------------------------------------|-----------------------------------------------------------|----------------------------------------|-----------------------------|--|--|--|
| HOME SEARCH RECORDS DATA ACCESS CHECK STAT                                                                                                    | US ABOUT HELP                                             |                                        |                             |  |  |  |
| Advanced Search - Exclusion                                                                                                    |                                                           |                                        |                             |  |  |  |
| <ul> <li>Structure your search for exclusion records in SAM using one of three approaches. Select a radio button corresponding to the category header that best describes how you want to search. The accordion will expand to show you the search criteria. You can only use one approach at a time.</li> <li>Search Tips: <ul> <li>If you want to search using a date range, use the Single Search approach.</li> <li>If you are trying to search for more than one excluded party at a time, you can search for up to six names using the Multiple Names approach.</li> <li>If you choose the SSN/TIN approach, you must enter search criteria in both the Name and SSN/TIN fields.</li> <li>If you choose the SSN/TIN approach, the name and SSN or TIN you enter must match exactly what is contained on an exclusion record for the result to be returned.</li> <li>Search terms are defined in the SAM User Guide Glossary.</li> </ul> </li> </ul> |                                                           |                                        |                             |  |  |  |
| O Single Search                                                                                                    |                                                           |                                        |                             |  |  |  |
| Multiple Names                                                                                                    |                                                           |                                        |                             |  |  |  |
| Name*       Smith, Jane         SSN/TIN*       123456789         Exclusion Status       All         SEARCH       CLEAR         You may only perform a search       with the                                                                                                    | l" displays both Active an<br>ac criteria contained in or | d Inactive Exclusions.<br>e accordion. |                             |  |  |  |

#### NO MATCHES – SINGLE INDIVIDUAL/ENTITY

3. Print results and file in employee's HR file, you can also choose to save as a .pdf by clicking the 'Save PDF' button.

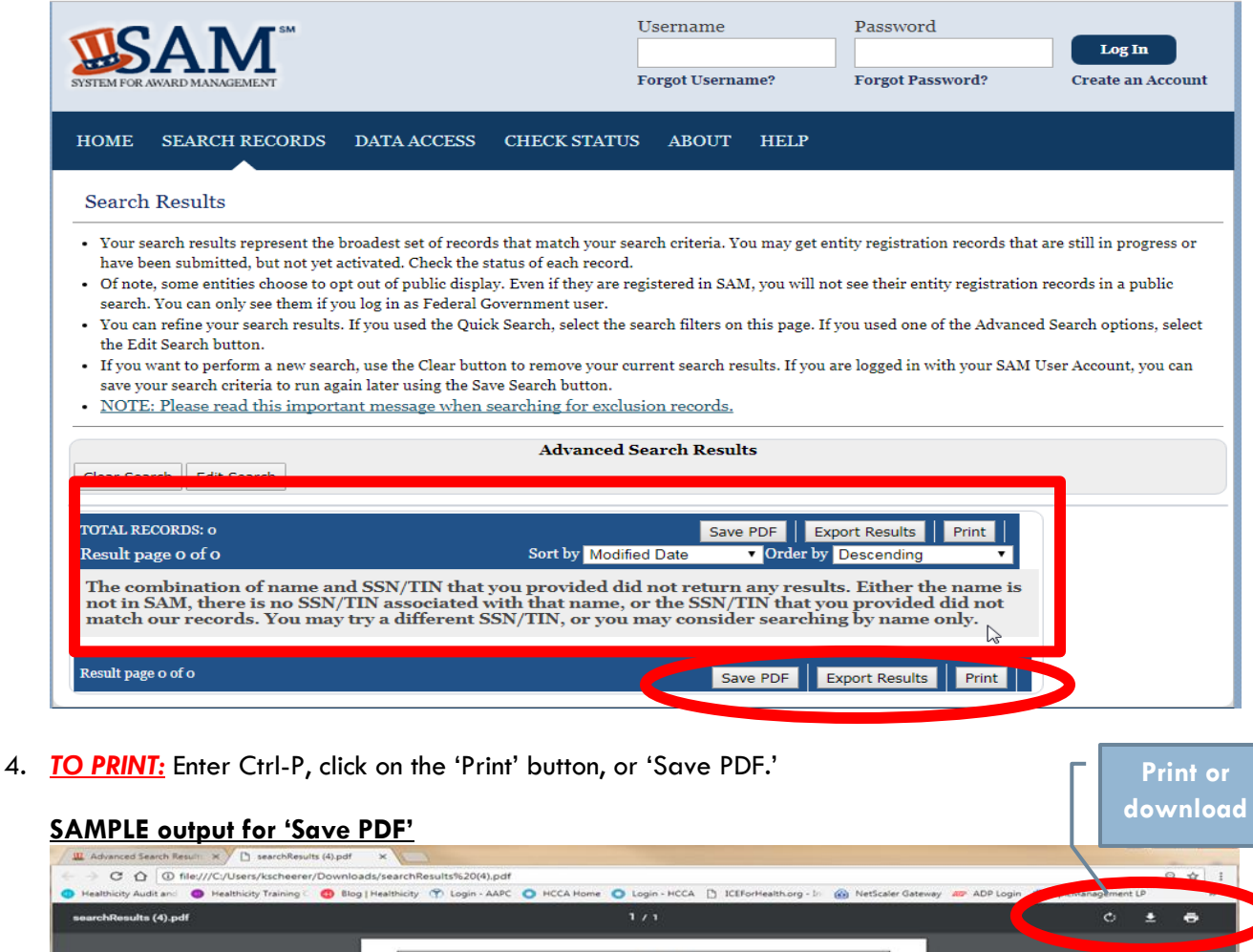

| searchResults (4).pdf |                                                      |                                                                                                    |             |  | ± • | 5 |
|-----------------------|------------------------------------------------------|----------------------------------------------------------------------------------------------------|-------------|--|-----|---|
|                       | List of rece<br>Functional<br>East<br>SSN: Entered f | SAM Search Results<br>rols matching your search for 1<br>Area: Performance Information<br>ty Name: "Smith, Jane"<br>or Search Match but Not Displayed |             |  |     |   |
|                       | No Search Results                                    |                                                                                                    |             |  |     |   |
|                       |                                                      |                                                                                                    |             |  |     |   |
|                       |                                                      |                                                                                                    |             |  |     |   |
|                       |                                                      |                                                                                                    |             |  |     |   |
|                       |                                                      |                                                                                                    |             |  |     |   |
|                       |                                                      |                                                                                                    |             |  | •   |   |
|                       |                                                      |                                                                                                    |             |  | +   |   |
|                       | March 06, 2018 1:29 PM                               | https://www.sam.govf                                                                                                    | Page 1 of 1 |  |     |   |

#### Print Total: 1 page 3/6/2018 Advanced Search Results | System for Award Management Save Cancel Password Username **SAM** Log In Save as POF Destination Forgot Username? Change... Forgot Password? Create an Account AI Pages eq. 1-5, 8, 11-13 Search Results • Portrait • Letter **Advanced Search Results** • Default Notice: This printed document represents only the first page of your SAM search results. More results may be available. To print your complete search results, you can download the POF and print it. The combination of name and SSN/TIN that you provided did not return any results. Either the name is not in SAM, there is no SSN/TIN nesociated with that name, or the SSN/TIN that you provided did not match our records. You may try a different SSN/TIN, or you may conside 100 Headers and footers Reckground graphics searching by name only. - Fewer settings FAPIIS.gov GSA.gov/IAE GSA.gov USA.gov Search Records Data Access Disclaimers GSA Check Status Accessibility Privacy Policy WWW6 \$ This is a U.S. General Services Administration Federal Govern renforming usay therized activities are subject to disciplinary ment computer system that is "FOR OFFIC + D

#### **SAMPLE output for 'Print'**

If you need assistance please contact EPIC Management Compliance at <u>compliance@epiclp.com</u> or call 909-786-0822. Please contact us to screen prospective employees against the OIG/GSA Exclusion lists if you are unable to perform the mandated screening.